# Time & Attendance Release 4.0.60.0

Released 07.06.2017

## Table of Contents

| New Features & Improvements   Web                             | 2 |
|---------------------------------------------------------------|---|
| ASC - Paycor Earning Codes                                    | 2 |
| ASC - Paid Time Off by Range & the ADP Export                 | 2 |
| ASC - Sorting the Payroll Details and Payroll Summary Reports | 2 |

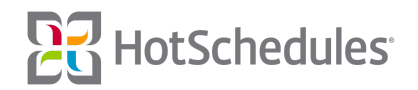

### New Features & Improvements | Web

#### ASC - Paycor Earning Codes

The 4.0.59.2 Release (06.22.2017) introduced the ability to customize Earning Codes for several different payroll companies. One of those companies is Paycor, and its export of Earning Codes includes a column for REG and OT hours, so there is not a need to customize the two codes. To further simplify the process, the option to customize the two codes has been removed.

#### ASC - Paid Time Off by Range & the ADP Export

The ADP payroll export for customers using Paid Time Off has been improved to include the following information from the requests when requesting by range:

- The rate for the request will appear in the **Temp Rate** column.
- When Time Off has been approved, the custom PTO export code will display in the **Hours 3 Code** column.
- The total amount of approved hours will display in the **Hours 3 Amount** column.

| Co Code | Batch ID | File # | Pay # | Temp Dept | Shift | Tem | p Rate | Reg Hours | O/T Hours | Hours 3 Code                      | Hours 3 | Amount |
|---------|----------|--------|-------|-----------|-------|-----|--------|-----------|-----------|-----------------------------------|---------|--------|
| ххх     | 548      | -1     | 1     | 200       |       | ٨   | 3.63   |           |           | Used for Paid Time Off - Not Sick |         | 8      |
| XXX     | 548      | -1     | 1     | 231       |       | 4   | 8.75   |           |           | Can't Even                        | 4       | 4      |
| XXX     | 548      | -1     | 1     | 250       |       |     | 11.75  |           |           | VAC                               |         | 48     |
|         |          |        |       |           |       |     |        |           |           |                                   |         |        |

When multiple PTO requests were made using the same reason, they will be represented in the same line, however if multiple requests were made using different reasons, each reason will be represented in its own line.

#### ASC - Sorting the Payroll Details and Payroll Summary Reports

The Payroll Details report is now sorted alphabetically by last name, first name, and then ascending by punch start date. The Payroll Summary report is sorted the same way, but instead of including the punch start date, the POS ID will be a factor. The reports can be accessed by navigating to the Time & Attendance tab, selecting Payroll Reporting, and then choosing the desired report from the Export dropdown.

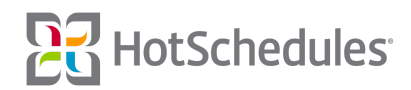